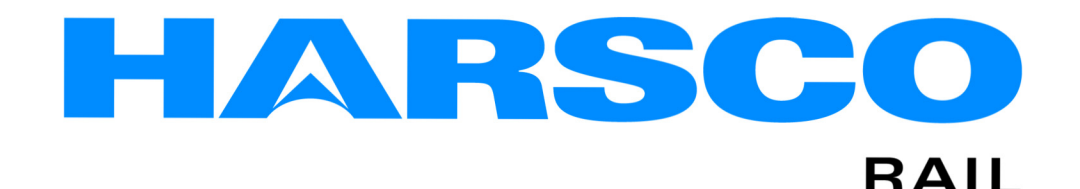

www.harscorail.com

## SERVICE BULLETIN

MAINTENANCE OF WAY EQUIPMENT

| DATE: 10-2018                  |   |                                     |  | BULLETIN NO: 18-009                             |
|--------------------------------|---|-------------------------------------|--|-------------------------------------------------|
| TITLE: Product Firmware Update |   |                                     |  |                                                 |
| RATING:                        |   | DIRECTIVE<br>(Action Is Required)   |  | ALERT<br>(Potential Problem)                    |
|                                | X | INFORMATION<br>(Action Is Optional) |  | <b>PRODUCT IMPROVEMENT</b><br>(Enhance Product) |

PRODUCT SERIES / MODEL: Protran PT-0203, PT-0204 and PT-0206 Units

- SERIAL NO: ALL
- **SUMMARY:** Product firmware, #5074754, has been updated to V3-00 R063. This release improves product performance by adding a feature to automatically detect changes in location of the unit in the machine lineup.

Protran Technology is making users aware of the units affected via this Service Bulletin.

- **OPERATIONAL IMPACT:** The latest software is not fully backwards compatible with earlier versions of software. Prior versions supported pairing to a remote unit via unit serial number, the new version uses a simplified location numbering scheme, and cannot be paired to the old software.
- ACTION: If pairing via serial number is being used, update all PT-0203, PT-0204, and PT-0206 units with the latest firmware. Refer to the latest PT-0203, PT-0204 and PT-0206 operation manual for the procedure to configure unit location in the machine lineup.
- CONTACT: Protran Technology Service Department Columbia, SC Facility (973) 250-4176 (973) 862-6220

## **Safety Information**

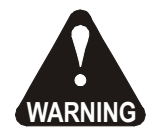

FOLLOW APPLICABLE RAILROAD LOCKOUT - TAGOUT PROCEDURES TO DISABLE ENERGY SOURCES WHEN PERFORMING MAINTENANCE, MAKING ADJUSTMENTS OR REPAIRS TO THE EQUIPMENT. FAILURE TO HEED THIS WARNING COULD RESULT IN SEVERE BODILY INJURY.

## **Product Firmware Update Instructions**

- 1. Request a USB flash drive with updated PT-0203, PT-0204 and PT-0206 software and Operation Manuals for the units. Please contact Protran Technology Service Department at contact listed above.
- 2. Power the unit off.
- 3. Insert the USB stick with the software file (ca\_image.hex) in the USB Port (2).
- 4. Press and hold the top button (1) on the unit.
- 5. Power up the unit while holding the top button.
- 6. LED (3) next to the display should begin to flash red on and off. When the red LED begins to flash, release the button.
- 7. After the software update has completed, the unit will automatically reset and begin normal operation.
- 8. During normal operation, press the top button to display the version screen, and verify the version displayed is: V3-00 R063

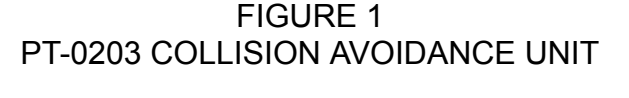

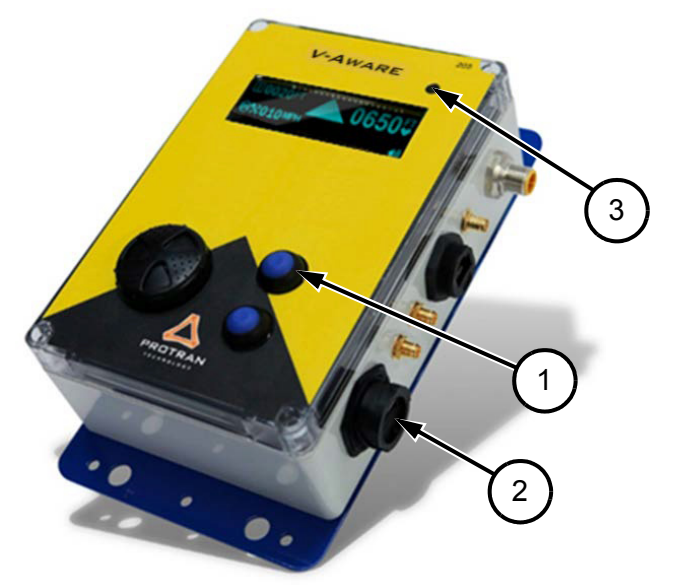

## © 2018 HARSCO CORPORATION, ALL RIGHTS RESERVED

306 West 4th Street Fairmont, MN 56031-1837 Tel: (507) 235-7376 Fax: (507) 235-7372 2401 Edmund Road, Box 20 Cayce-West Columbia, SC 29171-0020 Tel: (803) 822-9160 Fax: (803) 822-7403

200 South Jackson Road Ludington, MI 49431 Tel: (231) 843-3431 Fax: (231) 843-1644

Printed In USA